Установка расширения ProxyLibrary SPbSU для мобильных устройств Android

- Установка для браузера Kiwi (есть в Google Play)
  - Зайти в меню и выбрать пункт «Расширения» (автоматически включается режим разработчика), далее установить расширение из файла \*CRX, который использовался для установки расширения в стационарный Yandex.Browser. Если не устанавливали – скачать в виде архива ZIP <u>тут</u>

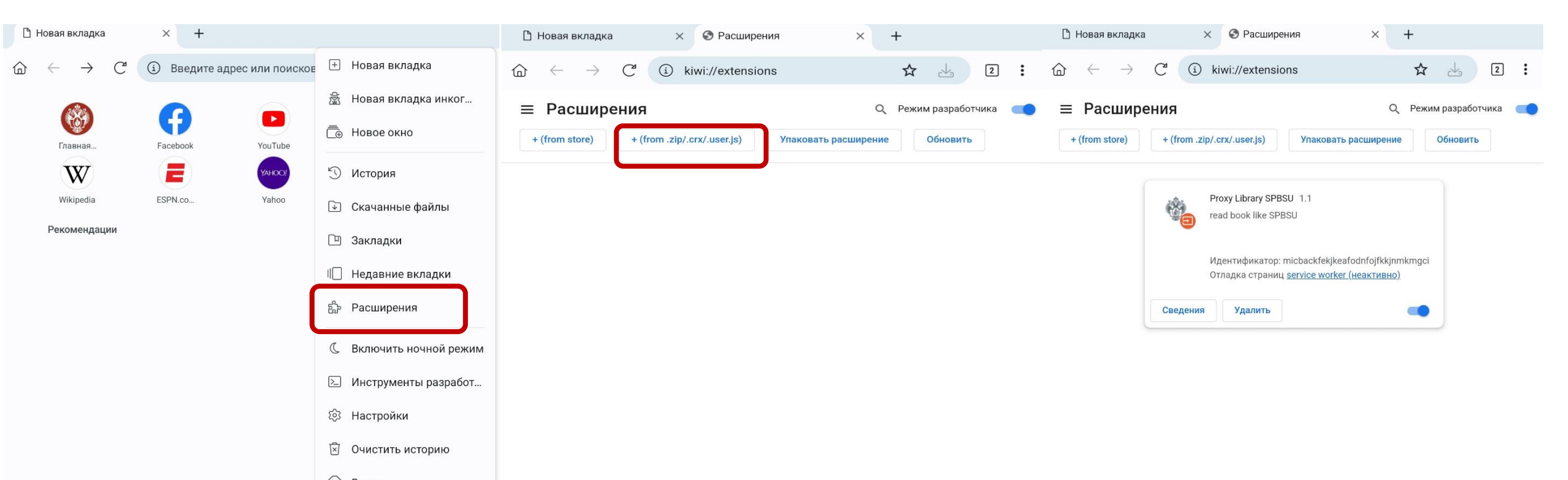

• При входе на сайт библиотеки каждый раз будет предложено ввести единый логин и пароль для включения расширения ProxyLibrary

俞

| Вход                                                                                                 |                                                         |
|----------------------------------------------------------------------------------------------------|---------------------------------------------------------|
| Для доступа на прокси-сервер http://squi<br>пользователя и пароль. Подключение к<br>Имя пользователя | d-lib.pu.ru:3128 требуется указать<br>сайту не защищено |
| Имя пользователя                                                                                     |                                                         |
| Пароль                                                                                               |                                                         |
|                                                                                                    |                                                         |

• В главном меню браузера появятся в конце дополнительные пункты

| $\leftarrow \rightarrow$ ( | Са 🛈 Введите ад | рес или поиское | +         | Новая вкладка          |
|----------------------------|-----------------|-----------------|-----------|------------------------|
| Salar.                     | •               |                 | 國         | Новая вкладка инког    |
| Гларная                    | <b>Facebook</b> | VouTube         |           | Новое окно             |
| W                          |                 | Уаноо!          | 5         | История                |
| Wikipedia                  | ESPN.co         | Yahoo           | ¥         | Скачанные файлы        |
| Рекомендации               |                 | 1               | ГП        | Закладки               |
|                            |                 | 1               |           | Недавние вкладки       |
|                            |                 | ;               | ŝ         | Расширения             |
|                            |                 |                 | C         | Включить ночной режим  |
|                            |                 | 1               | >_        | Инструменты разработ   |
|                            |                 |                 | ති        | Настройки              |
|                            |                 |                 | Ń         | Очистить историю       |
|                            |                 | 1               | $\otimes$ | Выход                  |
|                            |                 |                 | Ð         | Отключить прокси / VPN |
|                            |                 |                 | Ŷ         | Proxy Library SPBSU    |
|                            |                 |                 |           |                        |

• Там же можно установить и расширение Lean Library, только уже из магазина приложений Chrome. После установки выбираем организацию St.Petersburg State University и работаем в привычном режиме, как на компьютере

| ☐ Новая вкладка ×  Расширения × +                                                                                                    | $\begin{tabular}{lllllllllllllllllllllllllllllllllll$                                                                                                    |                                                                               |
|----------------------------------------------------------------------------------------------------|----------------------------------------------------------------------------------------------------|-------------------------------------------------------------------------------|
|                                                                                                    | St Petersburg<br>University                                                                                                    | $ m \bigcirc$ ← → C <sup>e</sup> $ m △$ library.spbu.ru/ru/ $ m ☆$ $ m △$ 2 : |
| + (from store) (from .zip/.crx/.user.js) Улаковать расширение Обновить<br>$ \bigcirc  \leftarrow  \rightarrow  \bigcirc  \bigcirc  \bigcirc  \bigcirc  \bigcirc  \bigcirc  \bigcirc  \bigcirc  \bigcirc$ | Ceneral  Your institution Select your institution below so that we can correctly configure your Library access.  Select secondary institute  # St Peteraburg State University × Language English Text size Medium Floating button position                                                                                                    |                                                                               |
| Разные > Расширения > Lean Library                                                                                                    | Bottom Right  Constraints of the second second seco | <u>(читать обязательно!)</u>                                                  |
| Lean Library           ★★★★★ 71 ⓒ         Работа         Пользователей: 200 000+                                                                                                    | ♀       Notifications       ~         Your library has already configured the extension for you, but you can adjust your preferences here:       ~         ♥       Integrations       ~         We integrated with trusted partners to enhance your       ~                                                                                                    | Гоиск<br>по электронным<br>источникам                                         |
| Обзор Меры по обеспечению конфиденциальности Отзывы                                                                                                    | workflow.                                                                                                    |                                                                               |

• Установка для мобильного Яндекс.браузера

• Сохраните разархивированную папку с расширением в каталог мобильного устройства в папку android/media/com.yandex.browser. Если такая папка отсутствует, то ее надо создать.

Для установки можно использовать ту же папку, которая сохранена у вас на компьютере после <u>установки расширений в Chrome</u>, а можно разархивировать <u>архив \*CRX (</u>при помощи Winrar или 7zip), который использовался для установки в стационарный Яндекс.браузер и в Kiwi

 Наберите в адресной строке Яндекс.браузера browser://extensions и в правом верхнем углу переключите слайдер «режим разработчика», если он неактивен. После этого выберите пункт «Загрузить распакованное расширение»

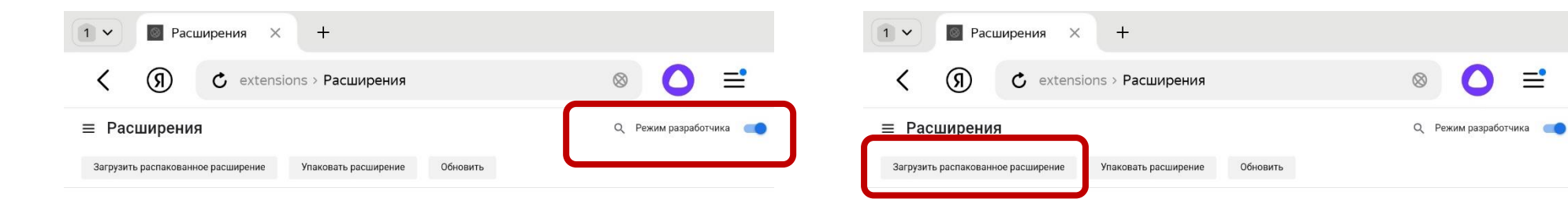

 Вам будет предложено выбрать папку с файлами расширения, для чего выбираете файлы и далее нужную папку android/media/com.yandex.browser. Для этого в открывшемся проводнике переходите в Мои файлы, выбираете папку Android и далее по указанному адресу

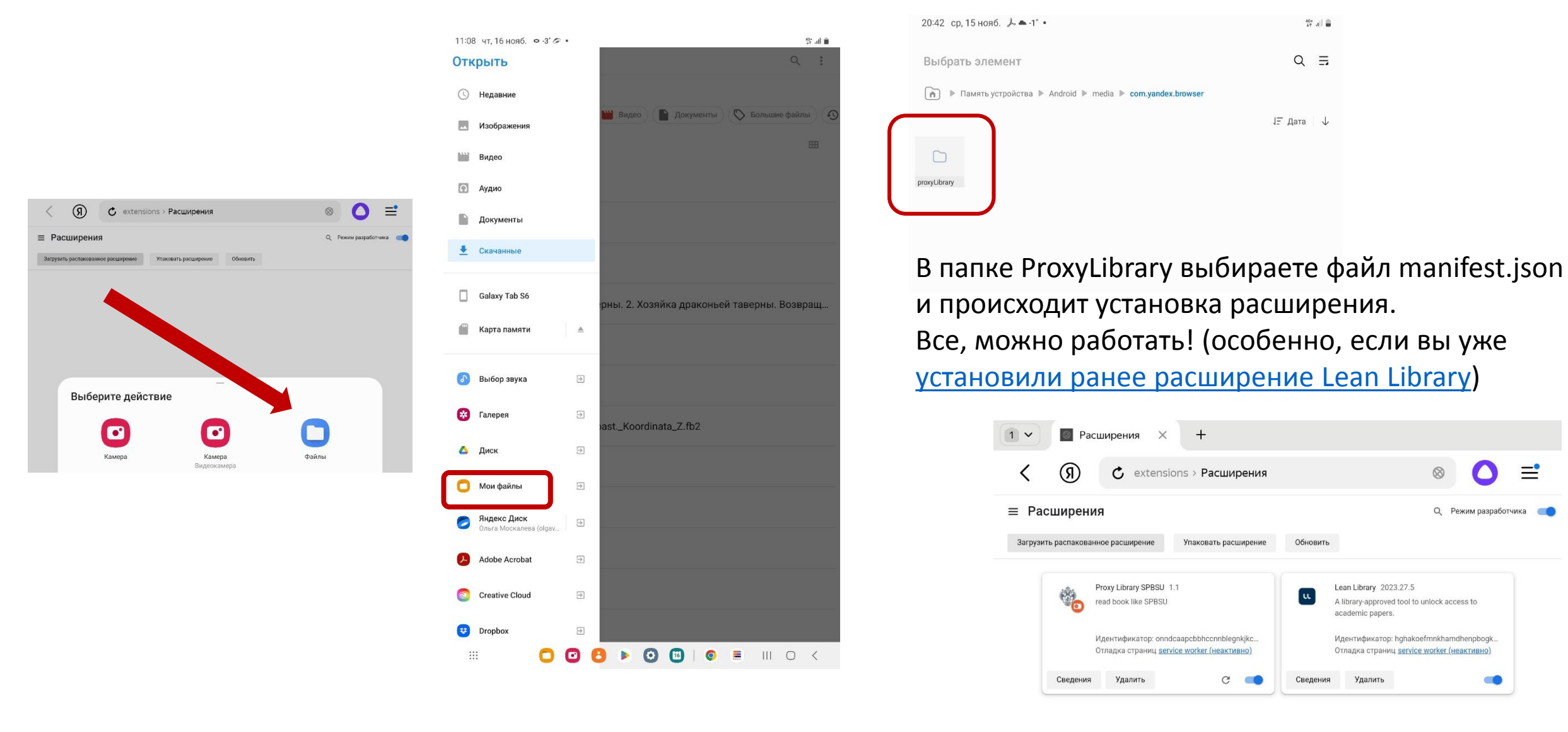

## • Внимание!

- В браузере Kiwi проверяйте регулярно, включен ли плагин ProxyLibrary SPbSU
- При установке для Яндекс браузера не удаляйте папку ProxyLibrary из каталога android/media/com.yandex.browser
- Можно ли установить таким образом плагин на устройства с iOS, пока не проверялось. Если получится сообщим